## AGG. N. 1 - APRIRE E GESTIRE UN SITO PERSONALE SU ALTERVISTA

## A - CREAZIONE DI UNA E-MAIL DI SERVIZIO

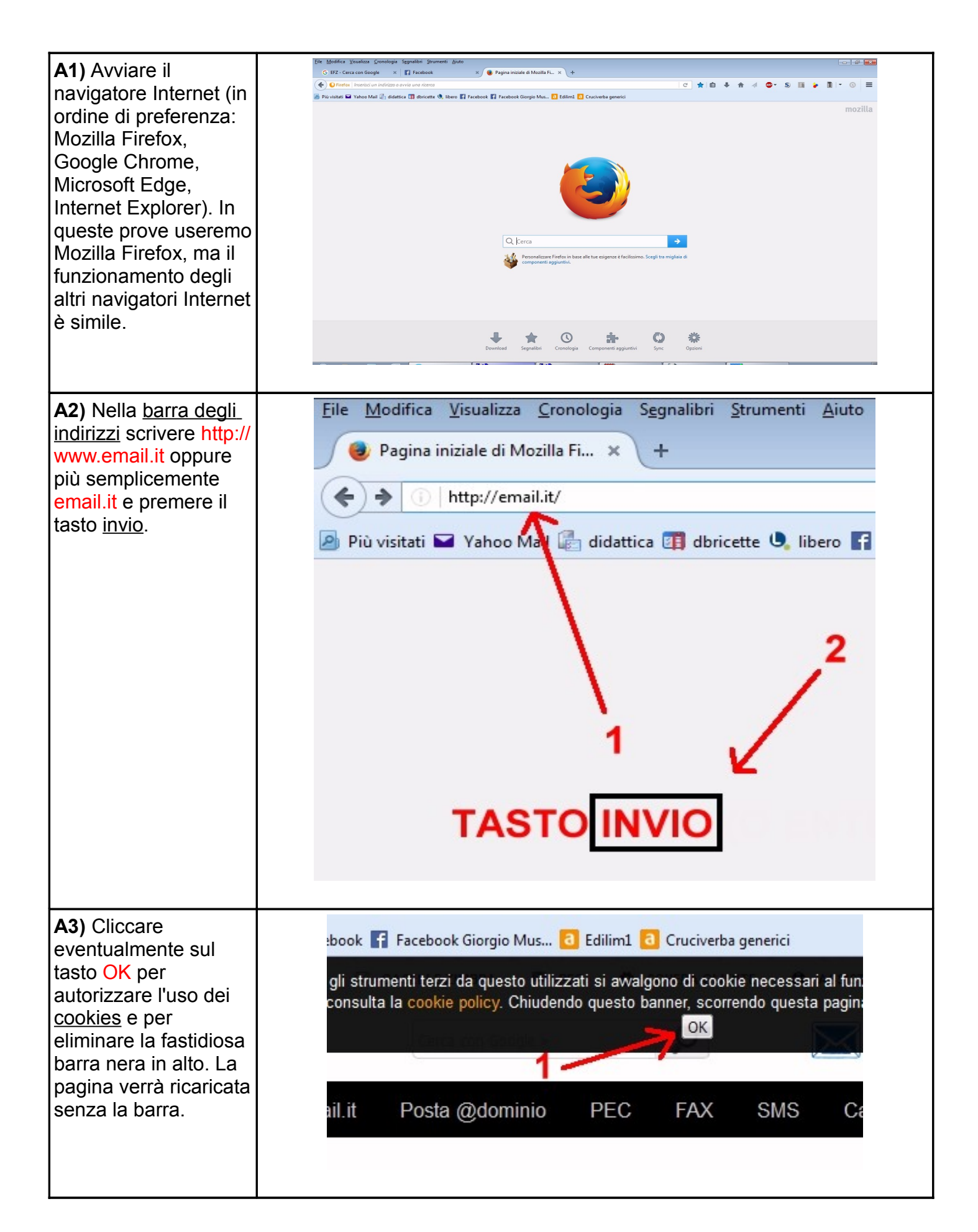

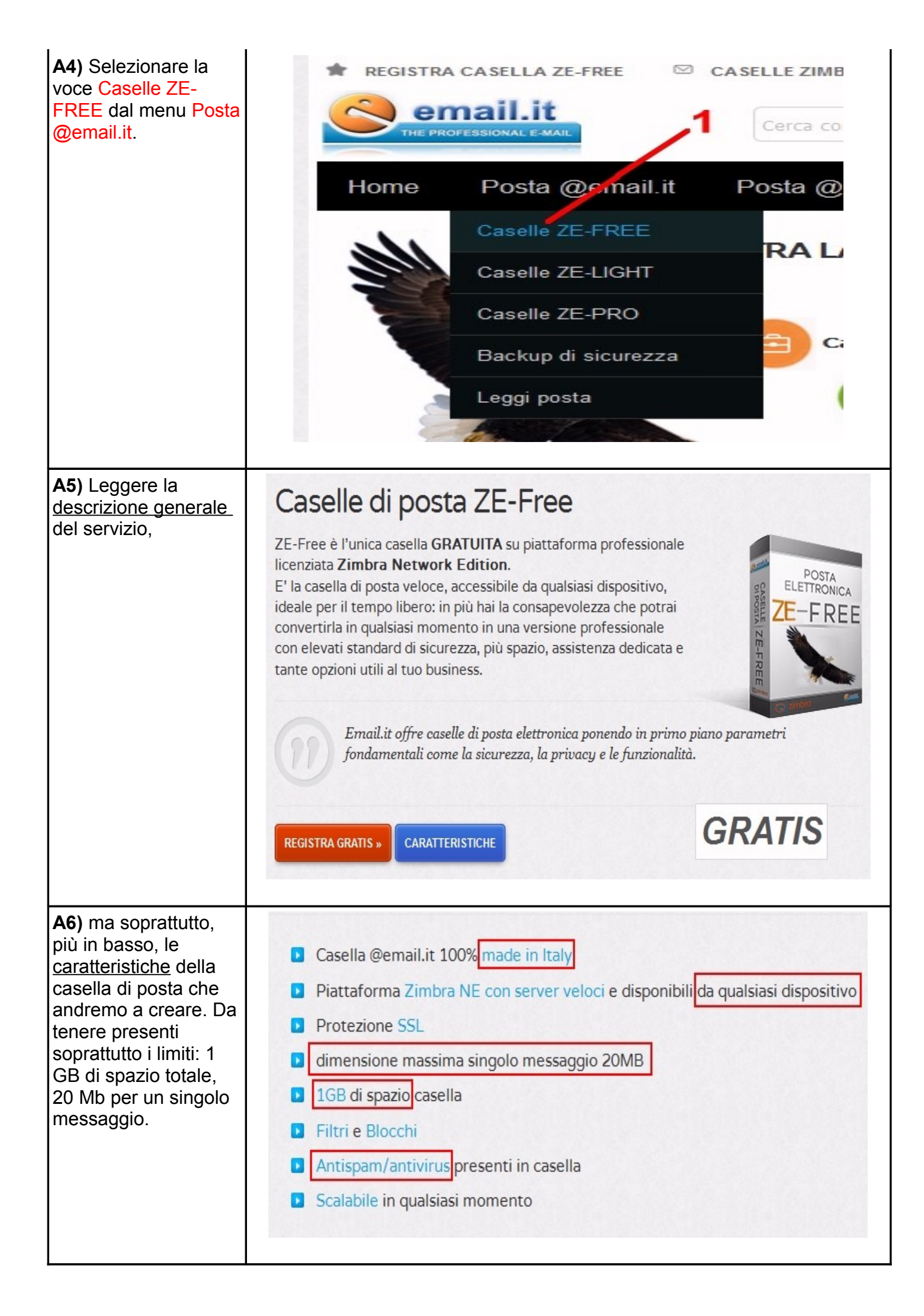

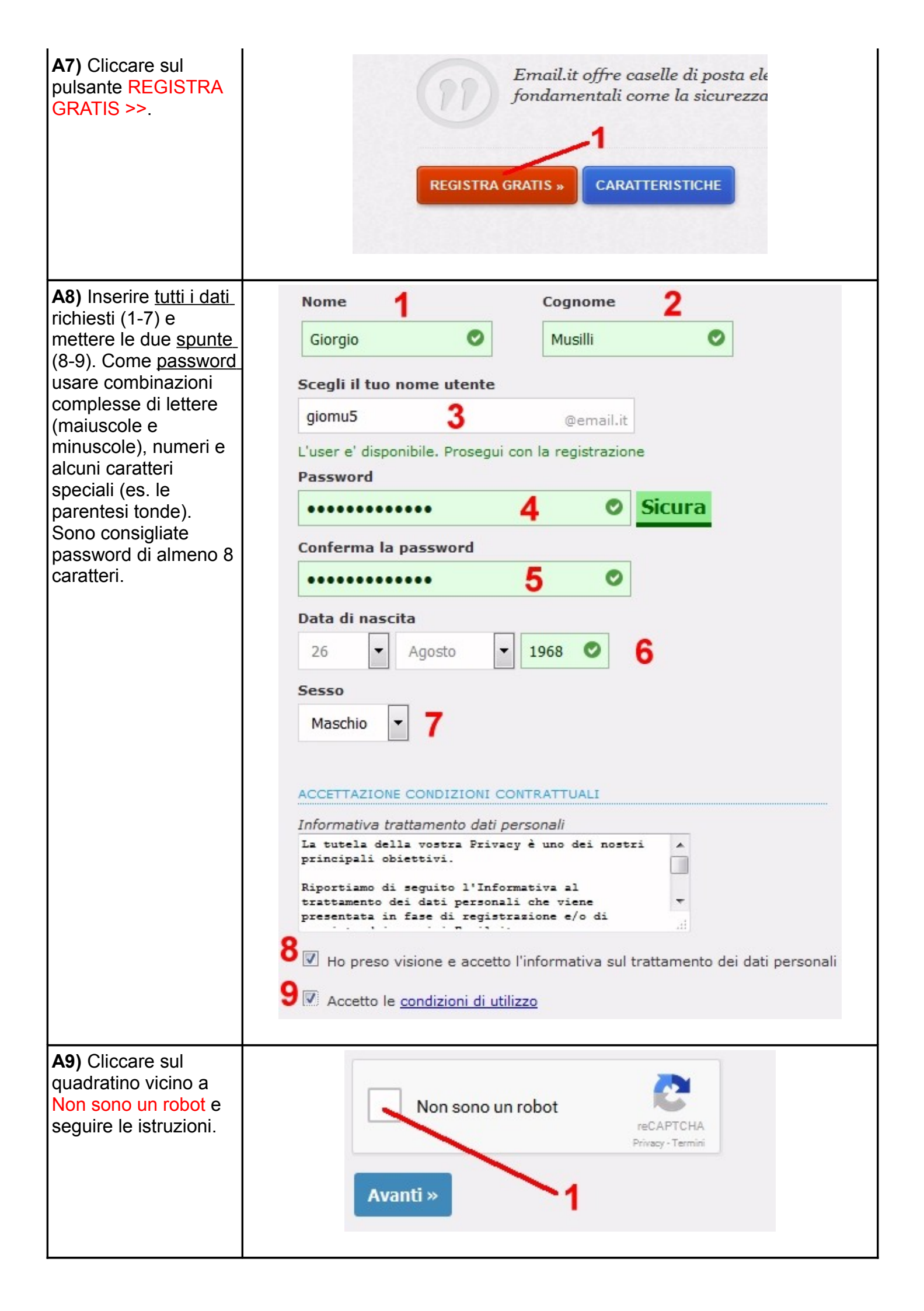

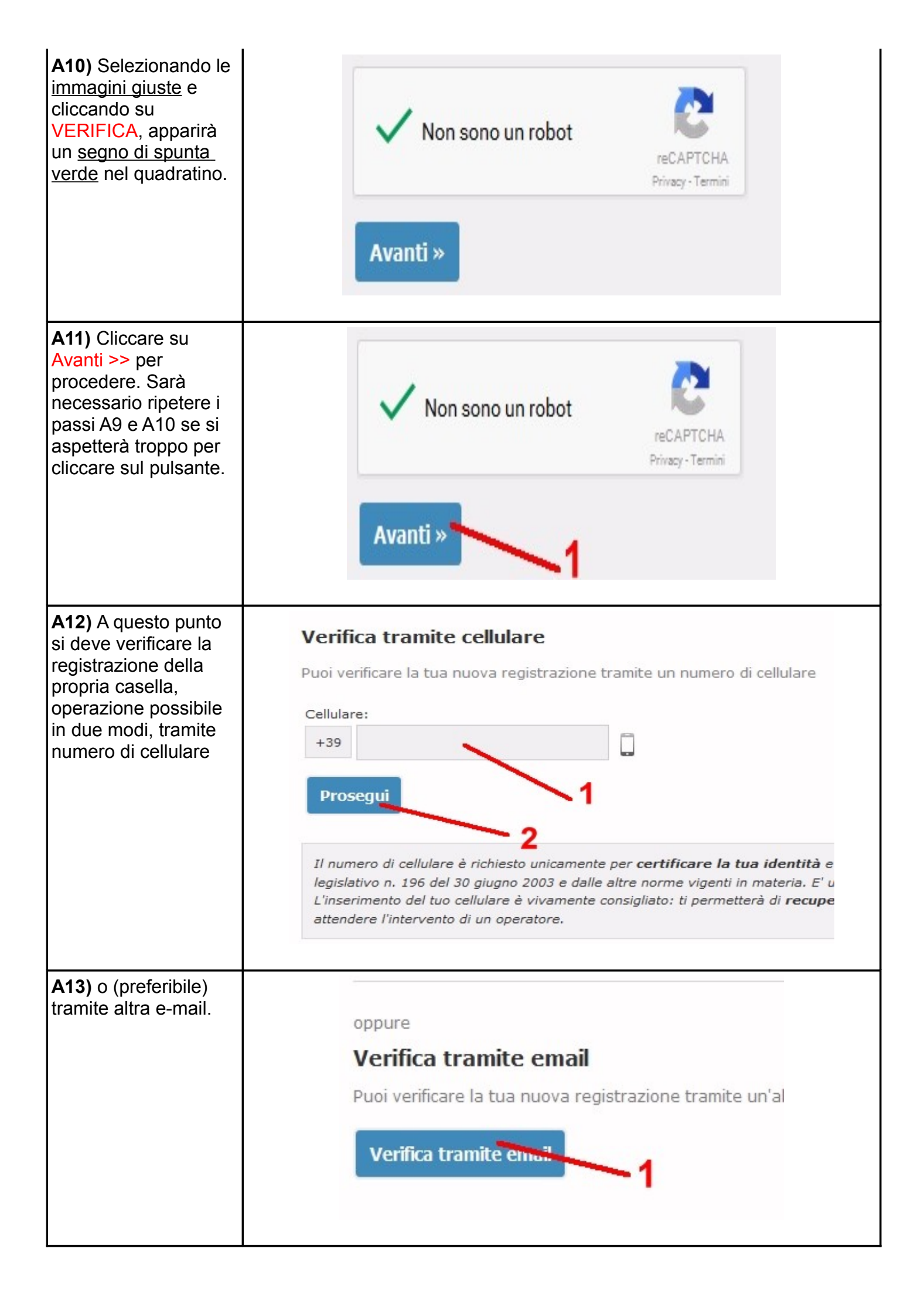

| A14) Nel caso di<br>verifica tramite e-mail<br>si dovrà indicare due<br>volte la e-mail di<br>riferimento.                                                                               | Verifica tramite email   Puoi verificare la tua nuova registrazione tramite una tu   Casella di posta alternativa:   Olibero.it   Olibero.it   Olib |
|----------------------------------------------------------------------------------------------------|----------------------------------------------------------------------------------------------------|
| A15) Controllare la<br>posta all'indirizzo<br>inserito: aprire la mail<br>proveniente da<br>support@email.it con<br>soggetto Email.it:<br>completa la<br>registrazione della<br>casella. | Oggi         • support@email.it       Email.it: completa la registrazione della casella         Settimana scorsa         • neuerly         Incentre nubblice 14 neuerly                                                                                                    |
| A16) Cliccare sul <u>link</u><br>indicato e chiudere la<br>casella di posta usata<br>per la verifica.                                                                                    | <ul> <li>Email.it: completa la registrazione della casella</li> <li>support@email.it         <ul> <li>A giomu2@yahoo.com</li> <li>Ciao Giorgio Musilli,</li> <li>la tua registrazione è quasi completa.</li> </ul> </li> <li>Clicca sul seguente link per attivare la tua nuovi casella di posta gratuita.</li> <li>https://mail.email.it/registrazione.php?d=2fptxn2eh0vlvajhqi9rtctlus3&amp;p=fd601c;</li> <li>Cordialmente,</li> <li>Email.it Staff</li> </ul>                                                                                                    |

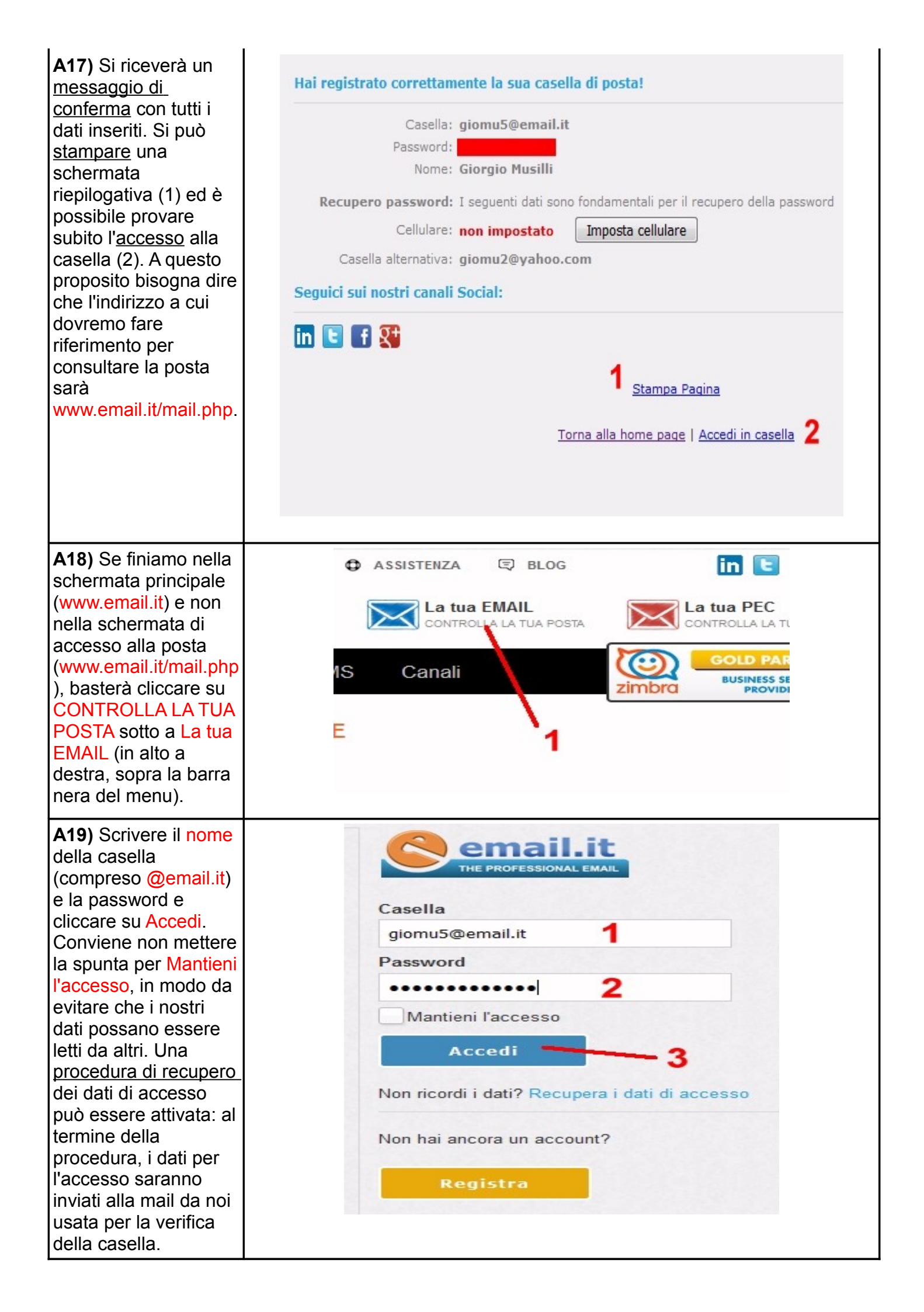

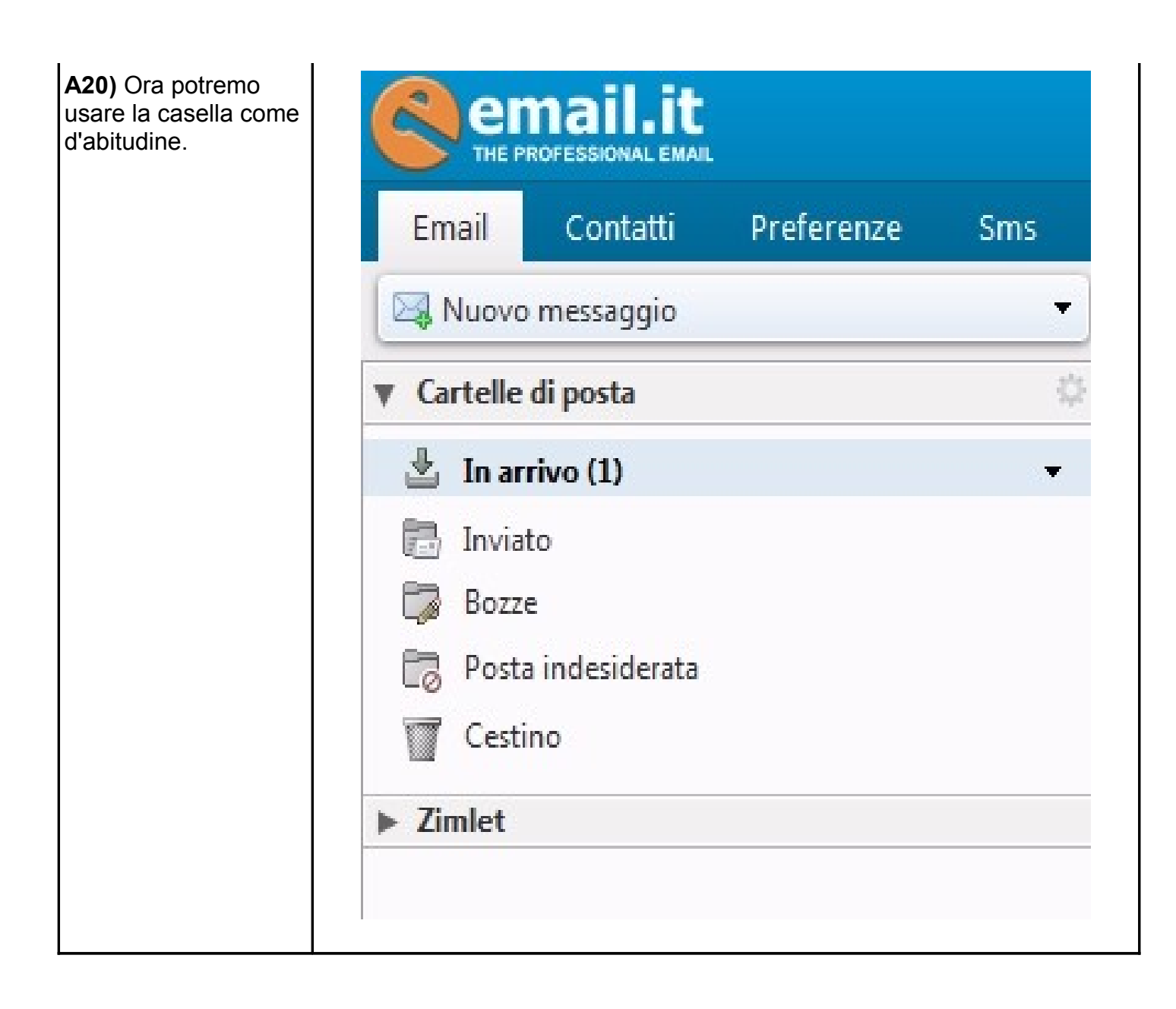